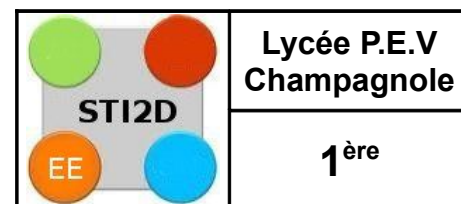

CHAPITRE AP EE 4-3

Liens T3-3

# 1. Introduction :

Le robot ROVIO est un robot destiné à la vidéo surveillance. Il est muni d'une caméra et peut etre dirigé à distance. Lors de cette activité, nous allons nous intéresser aux ordres émis par la chaine d'information afin de gérer et distribuer l'énergie électrique au moteurs du robot pour effectuer ses déplacements.

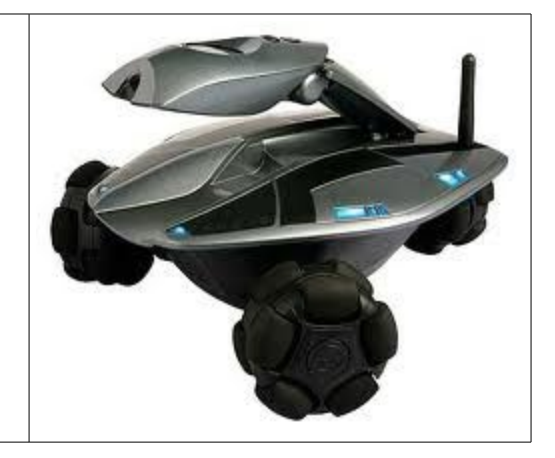

# 2. Structure de la chaine d'énergie

Pour assurer ses déplacement le robot ROVIO est muni de 3 roues entrainées chacune par un motoréducteur à courant continu. La robot est muni de batteries qui stockent l'énergie électrique. Cette énergie est distribuée aux moto réducteurs par l'intermédiaire d'un modulateur d'énergie par moteur.

La structure de la chaine d'énergie d'un moteur est la suivante.

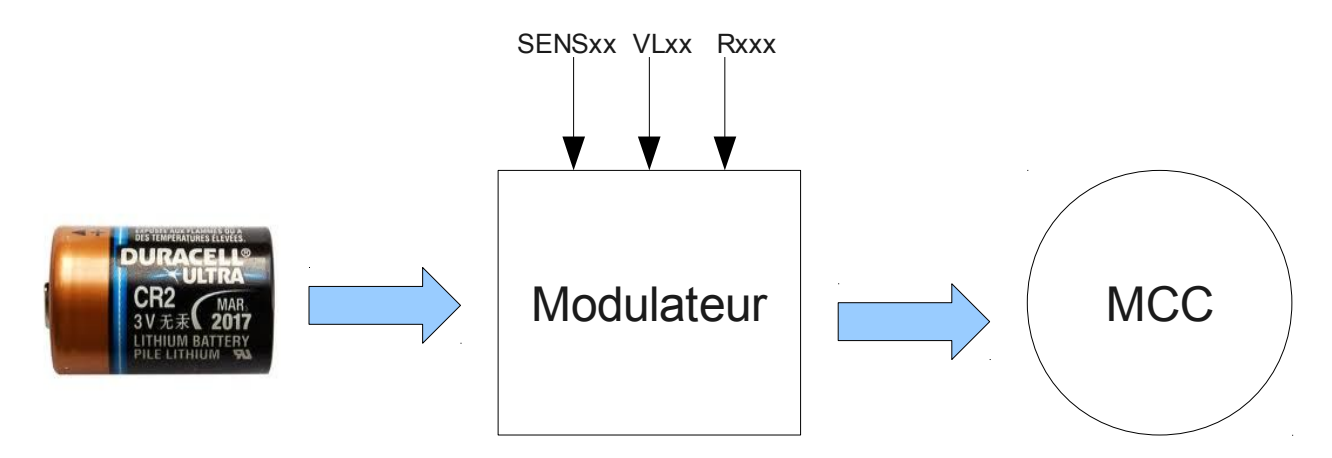

3 ordres de commande sont nécessaires pour mettre un moteur en rotation.

- Une commande de rotation Rxxx. Si cette ordre est fourni, le moteur tourne, est à l'arrêt dans l'autre cas
- Une commande de sens de rotation SENSxxx. Si cette ordre est fourni, le sens de rotation est Horaire, anti-horaire dans l'autre cas.
- Une consigne de vitesse VLxx. Si cette ordre est fourni, la consigne est vitesse lente, vitesse rapide dans l'autre cas.

#### 3. Essais du Robot (20 minutes maximum) :

- > Insérez, dans un port USB disponible de l'unité centrale du PC, une clé WIFI.
- Attendre que la clé USB soit prise en compte par le système. Le symbole ci-dessous doit apparaître.
- ➤ Lancez le logiciel FIREFOX.
- Tapez, dans la barre d'adresse, l'adresse IP du robot ROVIO que vous utilisez (192.168.100.4 ou 192.169.100.3)
- Pour vous connectez au robot il vous faut un identifiant et un mot de passe : Identifiant : admin Mot de passe : itec2011

L'interface suivante doit apparaître.

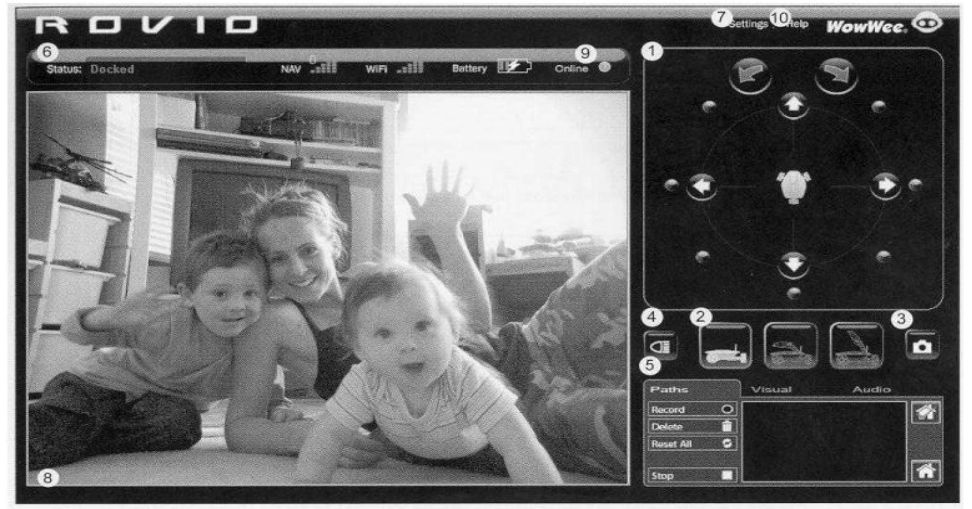

Vous pouvez piloter le robot à partir des commandes présentes sur l'écran. A partir des essais effectués sur le robot, complétez le tableau suivant :

|      | Moteur AVG |          |     | Moteur AVD |          |     | Moteur AR  |          |      |
|------|------------|----------|-----|------------|----------|-----|------------|----------|------|
|      | Rotation ? | Sens H ? | VL? | Rotation ? | Sens H ? | VL? | Rotation ? | Sens H ? | VL ? |
| RotG |            |          |     |            |          |     |            |          |      |
| RotD |            |          |     |            |          |     |            |          |      |
| Av   |            |          |     |            |          |     |            |          |      |
| Ar   |            |          |     |            |          |     |            |          |      |
| Ga   |            |          |     |            |          |     |            |          |      |
| Dr   |            |          |     |            |          |     |            |          |      |

## 4. Recherche des équations de Fonctionnement

A partir du tableau précédent, donner les équations des ordres envoyés aux modulateurs

|         | Moteur Avant Gauche |
|---------|---------------------|
| RAVG=   |                     |
| SENSG=  |                     |
| VLG=    | Moteur Avant Droite |
| RAVD=   |                     |
| SENSD=  |                     |
| VLD=    |                     |
|         | Moteur Arrière      |
| RAR=    |                     |
| SENSAR= |                     |
| VLAR=   |                     |

### 5. Codage de l'application

Ouvrir le projet ROVIO et le renommer en ajoutant votre nom.

Lire la table des symboles et retrouver le nom des variables associées aux informations d'entrées sorties .

 A partir de vos équations, saisir le programme en langage LADDER ou LOGIGRAMME sur le folio « GESTION ROBOT »

Compiler et exécuter le programme pour une cible « exécuteur PC ».

• Vérifier le fonctionnement et faites valider celui-ci par votre professeur.